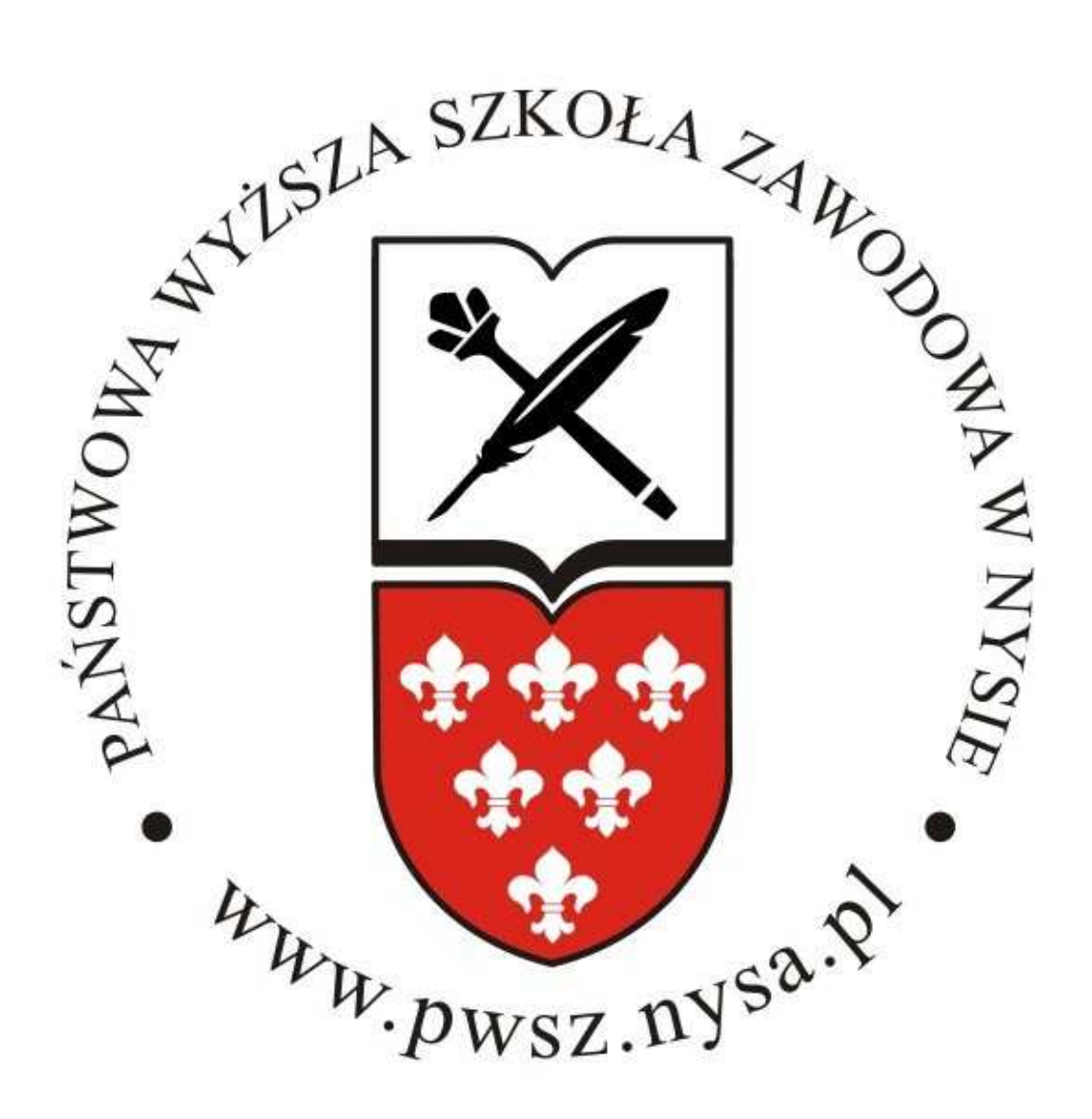

## System operacyjny Mac OS

1. Proszę pobrać certyfikat ze strony:

http://pwsz.nysa.pl/get\_cert.php

| 000                                                                                                    | 🙆 Pobrane rzec           | czy                          |                  |
|----------------------------------------------------------------------------------------------------|--------------------------|------------------------------|------------------|
|                                                                                                    | •                        | Q                            |                  |
| t VURZADZENIA<br>MacBook (pp")<br>Macintosh HD<br>TDisk<br>VUDOSTEPNIANE<br>Wszystko<br>M<br>M<br>MELSCA<br>Blurko<br>Pp<br>Programy<br>Dokumenty<br>V SZUKAJ W | Nazwa pwrsz.crt          | Data zmian<br>dzisiąj, 10:11 |                  |
| <ul> <li>Wczoraj</li> <li>Ostatni tydzień</li> <li>Wszystkie obrazki</li> </ul>                                                                                 |                          |                              |                  |
|                                                                                                    | zaznaczone 1 z 34, 97,08 | 3 G8 wolne                   |                  |
| The second second second second second second second second second second second second second second second se                                                 |                          |                              | Entre Marslers & |

2. Następnie z opcji połączeń sieci należy wybrać [Przyłącz się do innej sieci...]

|                                                  | ?                      | -                     | Ð                       | \$          | (ک           | wt.                           | 10:37 | Q |
|--------------------------------------------------|------------------------|-----------------------|-------------------------|-------------|--------------|-------------------------------|-------|---|
| Q <b>⊤ R</b> adius Mi                            | Air<br>Wy              | rPort<br>łącz         | : włą<br>AirP           | czo<br>Port | ny           |                               |       |   |
| ESTS                                             | ✓ PW<br>FO<br>MI<br>NE | /SZ<br>N_N<br>/Ites   | ETIA<br>t               | _FRE        | E_IN         | TER                           |       |   |
| sts for both eva<br>Imail at<br>In or you can si | Pr<br>Ut<br>Ot         | zyłąc<br>wórz<br>wórz | z się<br>sieć<br>z Prei | do<br>fere  | inne<br>ncje | <mark>j siec</mark><br>sieci. | i     | U |
| 10.                                              | -                      |                       |                         |             | 791          |                               |       |   |

3. Proszę aktywować opcję AirPort W tym celu wybieramy zakładkę [Zaawansowane]:

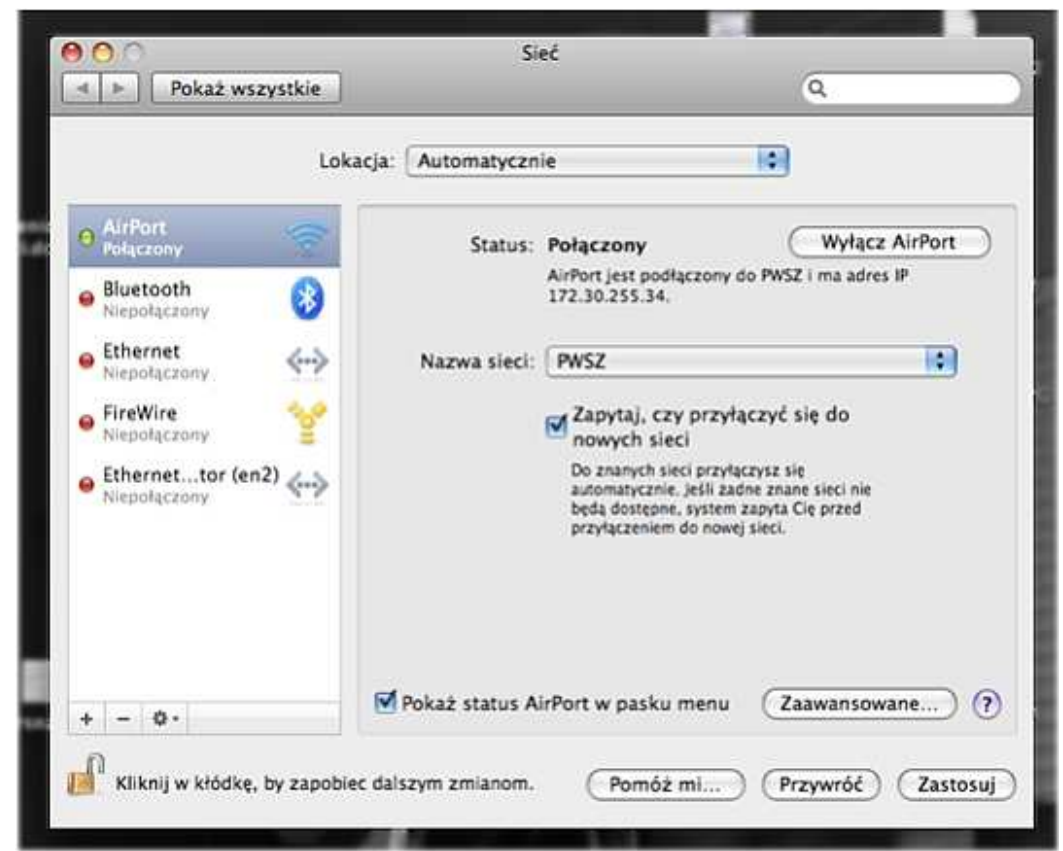

4. Pokaże się okno dodawania sieci bezprzewodowych:

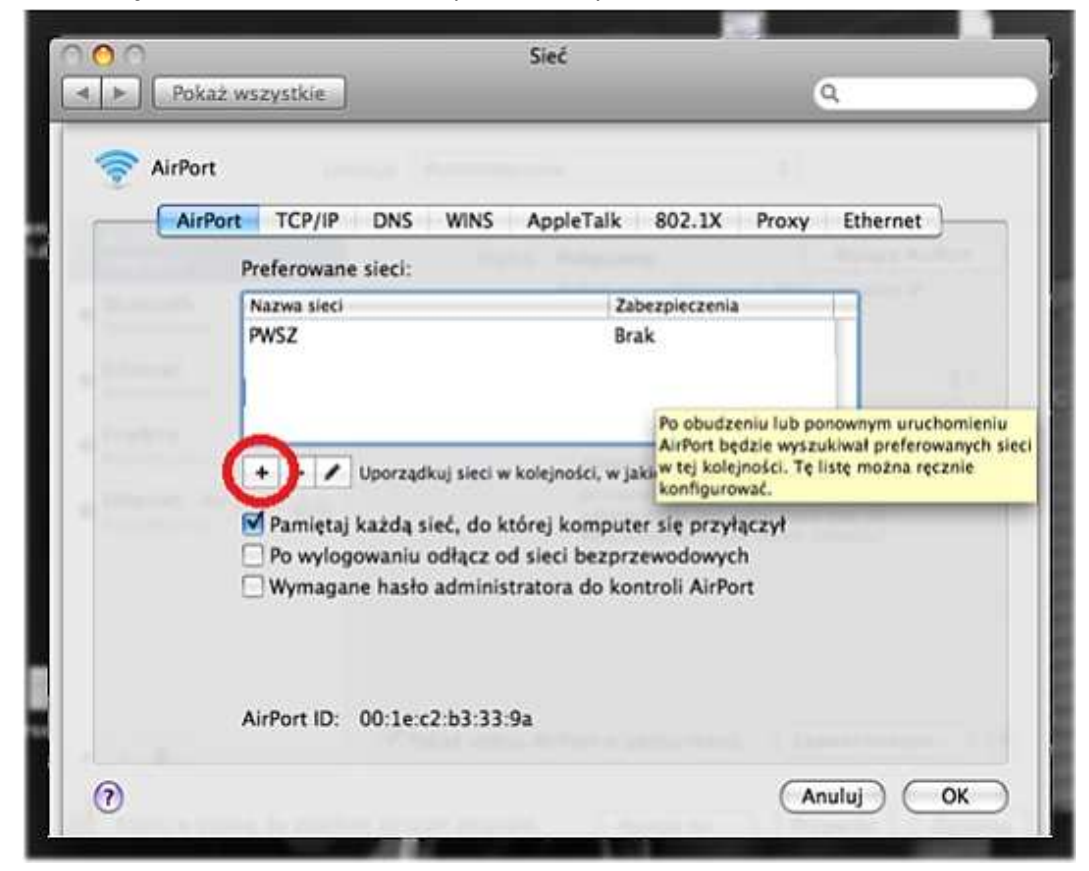

Należy wybrać [+] – Dzięki temu będzie można dodać nową sieć.

5. Pojawi się okno konfiguracyjne. Wybieramy odpowiednio:

| 24  | Podaj nazv                                       | vę sieci.                                                                                                    |
|-----|--------------------------------------------------|----------------------------------------------------------------------------------------------------|
|     | Podaj nazwę<br>hasło, jeśli to<br>sieci", aby zo | sieci, którą chcesz dodać, a następnie podaj<br>konieczne. Możesz także kliknąć w "Pokaż<br>baczyć listę dostępnych sieci. |
| -   | Nazwa sieci:                                     | PWSZ                                                                                                    |
| ef  | Zabezpieczenia:                                  | 802.1X WEP                                                                                                    |
| laz | Użytkownik:                                      | Twój login                                                                                                    |
| oga | Hasło:                                           | •••••                                                                                                    |
| им  | 802.1X:                                          | WPA: MMtest                                                                                                    |
| +   |                                                  | 🗹 Zapamiętaj tę sieć                                                                                                    |
| 1 p | (Pokaż sieci )                                   | Anuluj Dodaj                                                                                                    |

| Podaj nazv                                       | vę sieci.                                                                                                    |
|--------------------------------------------------|----------------------------------------------------------------------------------------------------|
| Podaj nazwę<br>hasło, jeśli to<br>sięci", aby zo | sieci, którą chcesz dodać, a następnie podaj<br>o konieczne. Możesz także kliknąć w "Pokaż<br>baczyć listę dostępnych sieci. |
| Nazwa sieci:                                     | PWSZ                                                                                                    |
| Naz Zabezpieczenia:                              | WPA korporacyjny                                                                                                    |
| PW! Użytkownik:                                  | Twój login                                                                                                    |
| Hasło:                                           |                                                                                                    |
| 802.1X:                                          | WPA: MMtest                                                                                                    |
| +                                                | 🗹 Zapamiętaj tę sieć                                                                                                    |
| ✓ P<br>P Pokaż sieci                             | Anuluj Dodaj                                                                                                    |

Nazwa sieci: W tym przypadku PWSZ

Zabezpieczenia: 802.1X WEP lub WEP Komercyjne (Enterprise)

Użytkownik: login (sNumer\_Indeksu) w przypadku studentów, a w przypadku nauczycieli akademickich login taki sam jak do poczty pracowniczej (ciąg znaków poprzedzających znak "@" w adresie poczty), następnie w polu hasło wpisujemy swoje hasło do konta.

6. Po kliknięciu [DODAJ] ukaże się następujące okno:

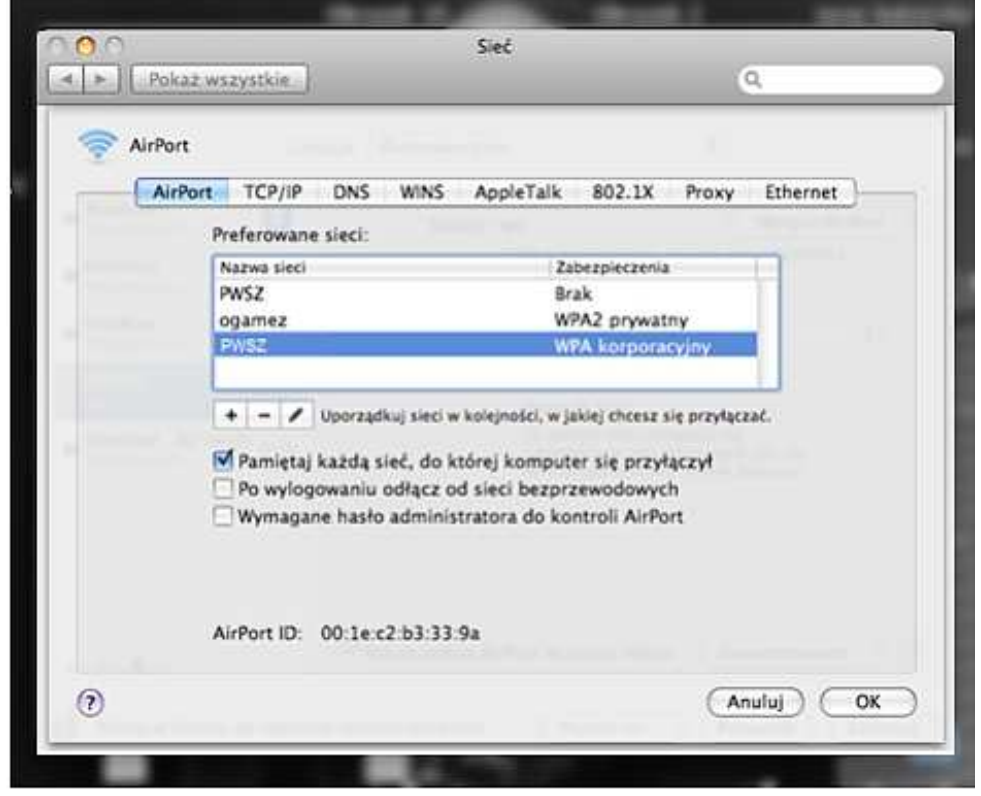

Klikamy [OK]

7. Należy wrócić do okna wyboru sieci Wi-Fi.

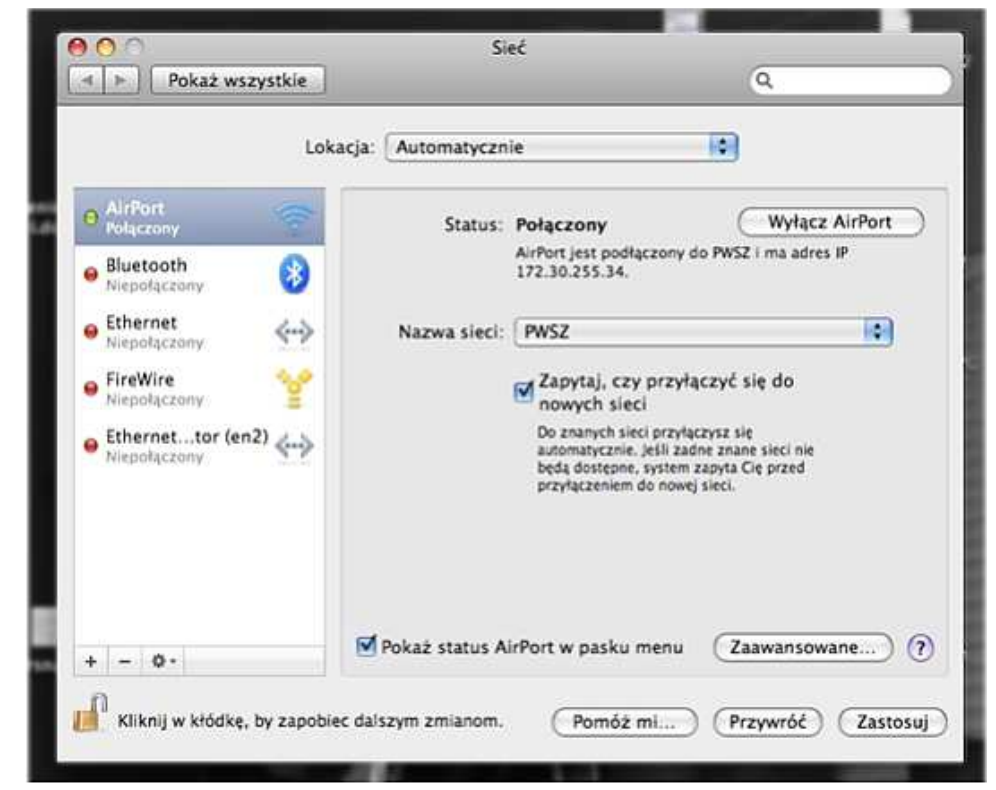

Z rozwijanej listy [Nazwa Sieci:] należy wybrać interesującą nas sieć - PWSZ

8. Pojawi się okno informacyjne z autoryzacją Certyfikatu SSL (tego, który pobraliśmy w pkt 1)

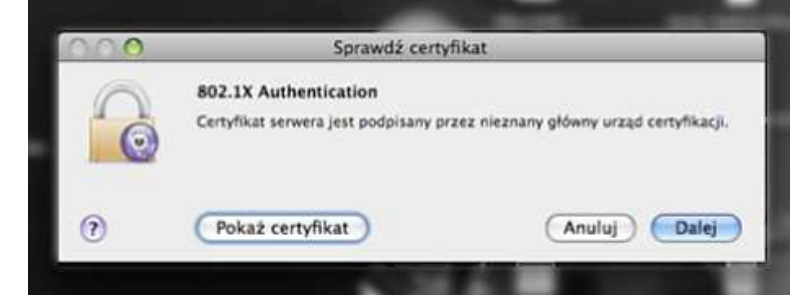

Klikamy Pokaż certyfikat, aby upewnić się, czy prawidłowo został on przypisany.

9. Po potwierdzeniu zgodności certyfikatu klikamy Dalej.

| $\bigcirc \bigcirc$ | Sprawdź certyfikat                                                                                                    |
|---------------------|----------------------------------------------------------------------------------------------------|
| $\bigcirc$          | 802.1X Authentication                                                                                                    |
| 0                   | Certyfikat serwera jest podpisany przez nieznany główny urząd certyfikacji                                                                                                    |
| ] Zawsze uf         | aj "PWSZ w Nysie – Certyfikat Autoryzacji Radius"                                                                                                    |
| DO PWSZ V           | v Nysie – Certyfikat Autoryzacji Radius                                                                                                    |
| - O PV              | VSZ w Nysie – Certyfikat Autoryzacji Radius                                                                                                    |
|                     |                                                                                                    |
| Centificate         | PWSZ w Nysie – Certyfikat Autoryzacji Radius<br>Wydany przez: PWSZ w Nysie – Certyfikat Autoryzacji Radius<br>Wygasa: czwartek, 28 listopada 2013 22:42:03 GMT+01:00<br>© Ten certyfikat był podpisany przez niezaufanego wystawce |
| ▶ Zaufaj ▶ Szczegó  | ły                                                                                                    |
| 0                   | Ukryj certyfikat Anuluj Dalej                                                                                                    |
|                     |                                                                                                    |

10. W przypadku, gdy system będzie prosił o zalogowanie podajemy Nasze dane z pkt 5 tj. Login i Hasło

| $\bigcirc$ | Uwierzytelnienie 802.1X     |
|------------|-----------------------------|
|            | Nazwa użytkownika:          |
|            | Hasło:                      |
|            | Only use this password once |
|            | Anuluj OK                   |

11. Po tych czynnościach mamy dostęp do sieci.